## **Completing the Application for Graduation**

1. Log into your MyUNIverse account and select 'Go to my Student Center' on My Page.

| UNI                                                                                                    | Uni<br>Noi                                                                      | iversity of<br>rthern low                                                                                                    | /a.                                                                                                    |             |                                                 |               |                      |                         |                |                      |
|----------------------------------------------------------------------------------------------------|---------------------------------------------------------------------------------|----------------------------------------------------------------------------------------------------|----------------------------------------------------------------------------------------------------|-------------|-------------------------------------------------|---------------|----------------------|-------------------------|----------------|----------------------|
| My Pag                                                                                                    | е                                                                               | Reso                                                                                                    | ources                                                                                                    |             | Work @ UNI                                      |               | Life (               | @ UNI                   |                | Re                   |
| Student C                                                                                                    | enter                                                                           |                                                                                                    |                                                                                                    |             |                                                 |               |                      |                         |                |                      |
| Did you kno<br>and registeri<br>devices.                                                                                                    | w that<br>ing for                                                               | you can<br>courses                                                                                                    | now acce<br>via the N                                                                                                    | iyl         | nearly all of your s<br>JNI mobile app? Th      | tud<br>e aj   | ent reco<br>op is av | ords, inc<br>ailable f  | ludir<br>or ai | ng vie\<br>ndroid    |
| Francisco Stanlant Contes<br><sup>17</sup> montenes<br>Jarob Science                                                                                                    | Tenner Store Carter                                                             |                                                                                                    |                                                                                                    |             | Go to my Student<br>Use the student center      | Ce<br>er to   | nter<br>manag        | school r                | elate          | d activ              |
| 1000<br>101 applications<br>(100 applications)<br>(100 applications)<br>(100 appli                                                                                                    | Olem<br>El Millio<br>El Millio<br>El Millio<br>El Millio<br>El Millio           | Indextals<br>Turbs (2) (2014 - 1) - 4) (2014<br>array and (1)<br>array and (1)<br>array and (2)<br>array and (2)<br>Turbs (2) (2)<br>array and (2)<br>Turbs (2) (2)<br>array (2)<br>array | Control of the second second sec |             |                                                 |               |                      |                         |                |                      |
| Transcer     Argenting     Angel     Argenting     Argenting     Argenting     Argenting     Argenting                                                                                                    |                                                                                 | native protocount<br>trace for information<br>pathon to complete<br>t                                                                                                    | <ul> <li>Advisor</li> <li>Progress Molecul</li> <li>Hannels Despirement</li> <li>Annels</li> <li>Annels Despirement</li> <li>Annels Despirement</li> <li>Annels Despirement</li> <li>Annels Despirement</li> <li>Annels Despirement</li> </ul>                                                                                                    | •           |                                                 |               |                      |                         |                |                      |
| Care Parlaments<br>(1994)<br>(1994) | Information<br>and Auro<br>Auro<br>Auro<br>Auro<br>Auro<br>Auro<br>Auro<br>Auro | Ind Poling<br>104 Nolley R<br>Ingelow, JA<br>Brah Bad-<br>hyne, Jogd<br>nathair<br>Indhair                                                                                                    | Marcel Medical Factors<br>EE Province Californi<br>Handred Hander Hann<br>Registration - Directly relate<br>trapplement Material<br>Exp                                                                                                    |             |                                                 |               |                      |                         |                |                      |
| UNI S                                                                                                    | Terms<br>Student                                                                | and Co<br>Financial                                                                                                    | nditions<br>s Terms ar                                                                                                    | nd (        | Conditions of Financia                          | I Re          | sponsib              | ility                   |                |                      |
| Print enroll<br>your s                                                                                                    | ollmen<br>enrollm<br>ment h<br>student                                          | t Verific<br>ent verific<br>istory, vie<br>loan hold                                                                                                    | ations<br>ations, find<br>w the proof<br>lers.                                                                                                    | d o<br>fs o | ut when deferment no<br>of enroliment sent on y | tice:<br>your | s were s<br>behalf t | ent to you<br>o service | ır ler<br>prov | iders, v<br>iders, i |

2. In the Academics section, click on the box that reads **'other academic...'** and a dropdown menu will appear. Select **'Apply for Graduation'**.

| 🐨 Academics                         |            |  |  |  |
|-------------------------------------|------------|--|--|--|
| Search                              | 📴 Deadline |  |  |  |
| Plan<br>Enroll                      | This We    |  |  |  |
| My Academics                        |            |  |  |  |
| athor acadomic                      | B POS      |  |  |  |
|                                     |            |  |  |  |
| Academic Planner                    | POS        |  |  |  |
| Apply for Graduation                | LEC        |  |  |  |
| Course History                      |            |  |  |  |
| Enrollment: Add<br>Enrollment: Drop |            |  |  |  |
| Enrollment: Swap                    |            |  |  |  |
| Exam Schedule<br>Grades             |            |  |  |  |
| Transcript: View Unofficial         | Account    |  |  |  |
| Transfer Credit: Report             |            |  |  |  |
| other academic                      |            |  |  |  |

3. Select the **'Apply for Graduation'** link next to the appropriate degree/major for which you intend to graduate.

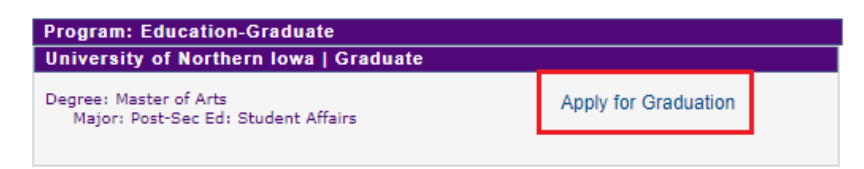

4. Select your Expected Graduation Term (Spring 2022, for example) by using the dropdown menu.

| Program: Education-Graduate                                  |                            |  |  |  |  |  |
|--------------------------------------------------------------|----------------------------|--|--|--|--|--|
| University of Northern Iowa   G                              | iraduate                   |  |  |  |  |  |
| Degree: Master of Arts<br>Major: Post-Sec Ed: Student Affair | rs                         |  |  |  |  |  |
| Expected Graduation Ter                                      | rm select term 🗸           |  |  |  |  |  |
|                                                              | FALL 2022                  |  |  |  |  |  |
| Select Different Program                                     | SPRING 2022<br>SUMMER 2022 |  |  |  |  |  |
|                                                              | select term                |  |  |  |  |  |

5. Review the Verify Graduation Data information page and then select **'Submit Application'** button once you are finished.

| University of Northern Iowa   Graduate                                                                                                    |
|----------------------------------------------------------------------------------------------------|
| Degree: Master of Arts<br>Major: Post-Sec Ed: Student Affairs                                                                                                    |
| Expected Graduation Term SPRING 2022                                                                                                    |
| Graduation Instructions                                                                                                    |
| The application for graduation is your application to receive a degree. Select the term you intend to complete the requirements for your degree.                                                                                                    |
| If you have questions regarding your application for graduation/degree, please<br>contact your Record Analyst (see https://www.uni.edu/registrar/students/current-<br>students/record-analysts) located in the Office of the Registrar, Gilchrist 115.                                                                                                    |
| ** Please note: Your diploma will be mailed to your permanent home address after<br>grades have been reported by the faculty and eligibility for graduation has been<br>determined, unless you have provided us a temporary alternate diploma mailing<br>address. You can check MyUNIverse for the accuracy of your permanent home<br>address or make changes to your permanent home mailing address through your<br>MyUNIverse account by clicking on the "Update My Personal Information" link and<br>selecting the "Address & Phone" tab. If you wish your diploma to be mailed to a<br>different address, please e-mail commencement@uni.edu and include your student<br>University ID. |
| Select Different Program Submit Application                                                                                                    |
| Select Different Term                                                                                                    |